## **Sampler Module**

## **Operation Manual**

Document Ref: SL-065 v1.2

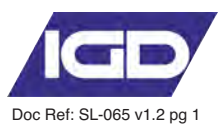

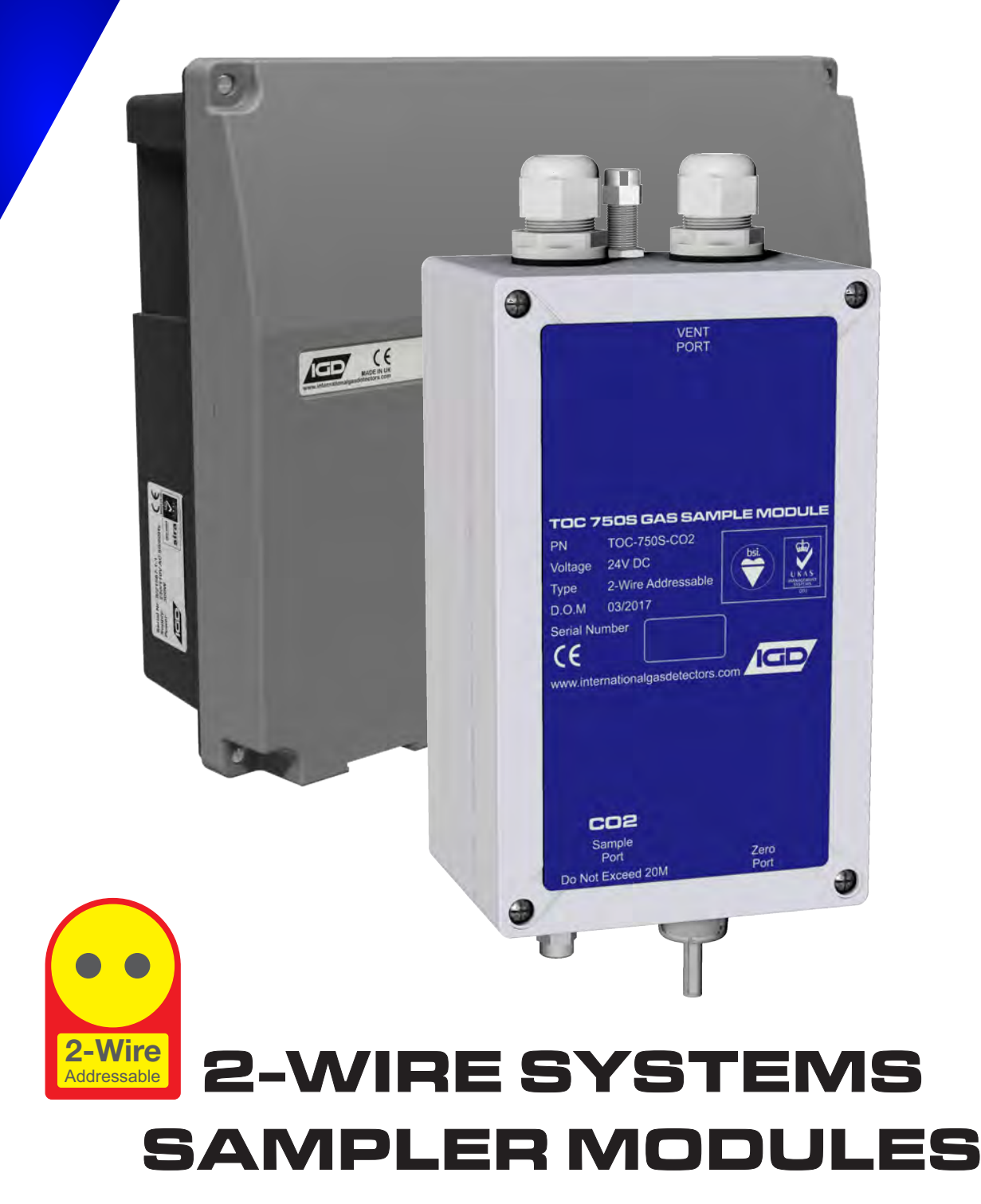

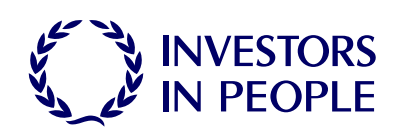

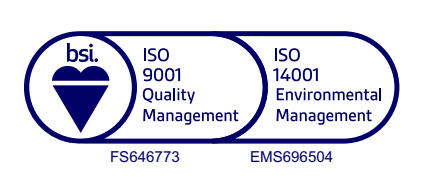

internationalgasdetectors.com +44 (0)161 483 1415

sales@internationalgasdetectors.com

/international-gas-detectors-ltd

Triton House Crosby Street Stockport

SK2 6SH

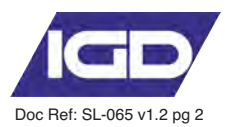

| Standard Specifications |        |  |  |  |  |  |  |
|-------------------------|--------|--|--|--|--|--|--|
| Power                   | 24V DC |  |  |  |  |  |  |

| Construction | ABS Enclosure |
|--------------|---------------|

- 4 off SSR Outputs (Switched Neg 24V DC, Common Outputs 200mA load shared across all O/P's) **OP1** Dedicated to Low Flow
- Comms IGD Sentinel+ 2-Wire Protocol
- Temperature -5 to 55 Deg C Full Specification.
- Humidity 0-95% RH Non-Condensing
- Pressure Samples From Ambient Pressure to 10mBar
- Sealing
- Mounting
- Weight TOC-750S-CO2 (typical) 0.85Kg

## Standard Features

Auto Zero / Cal

Constant Flow Monitoring With Low Flow Protocols

- 1.0 to 1.5L/Min Sample Rate
- 4 off SSR Outputs

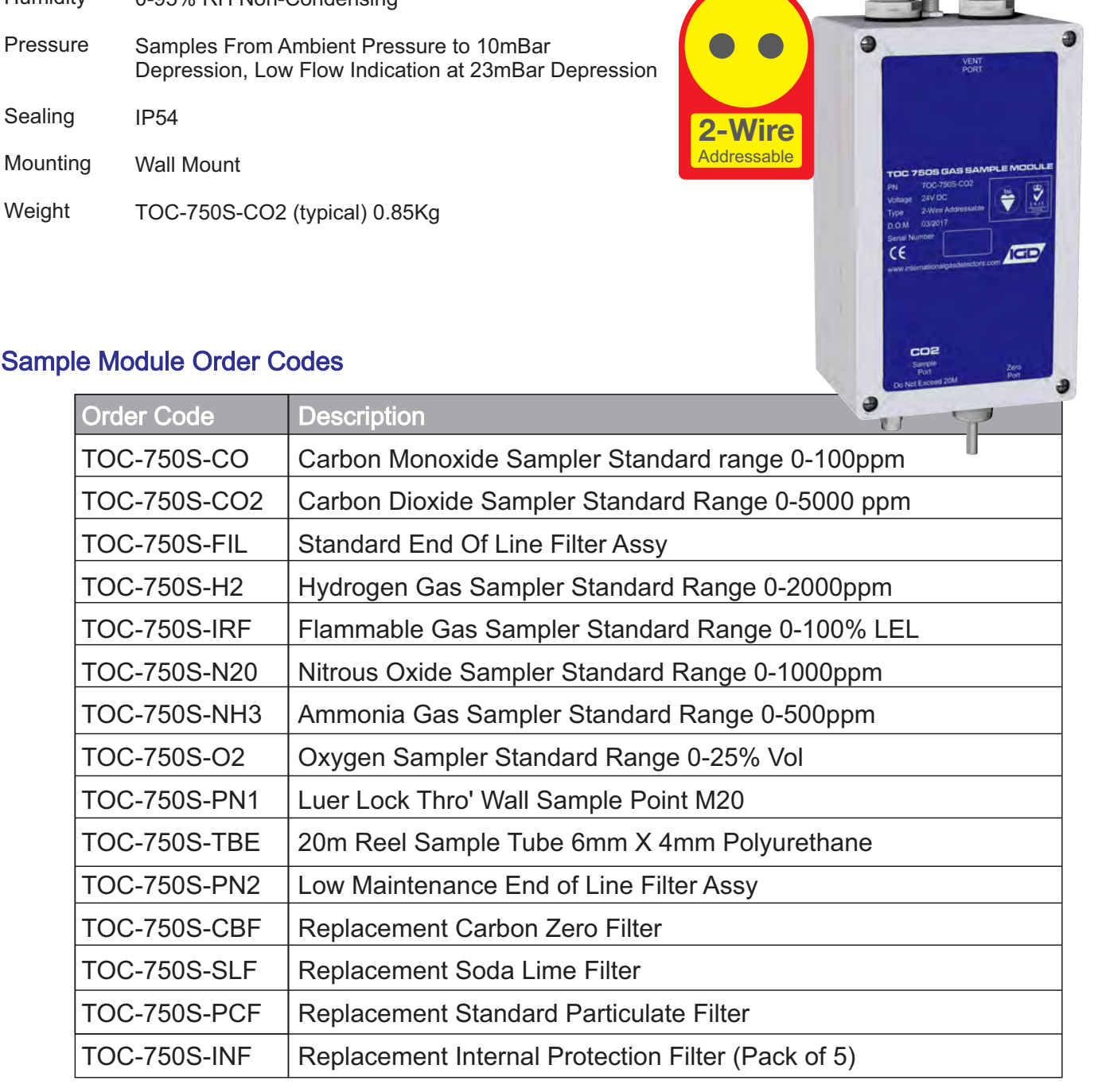

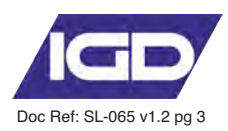

## **Physical Details**

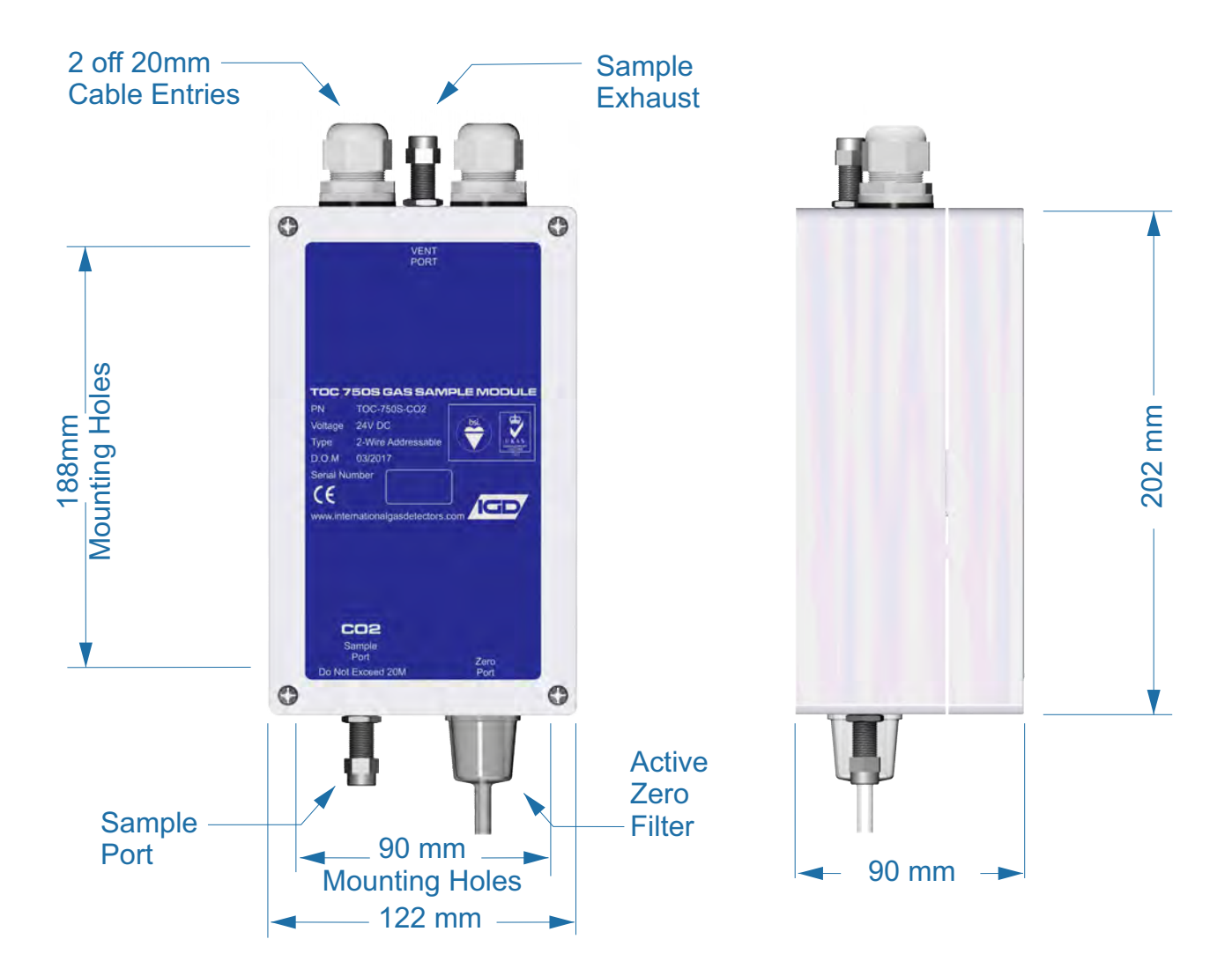

Sample and exhaust ports suit 6mm OD x 4mm ID Soft tubing. IGD Part Number TOC-750S-TBE supplied as 20M coils.

Samplers are designed for ambient sampling only

Only use conduit/cable entries provided, drilling the enclosure will void any warranty

It may be necessary to vent spill gases to a safe area

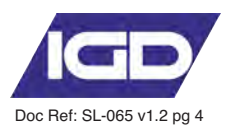

## Installation Requirements for Samplers

Interconnecting Highway Cabling For 2-Wire Addressable Systems:

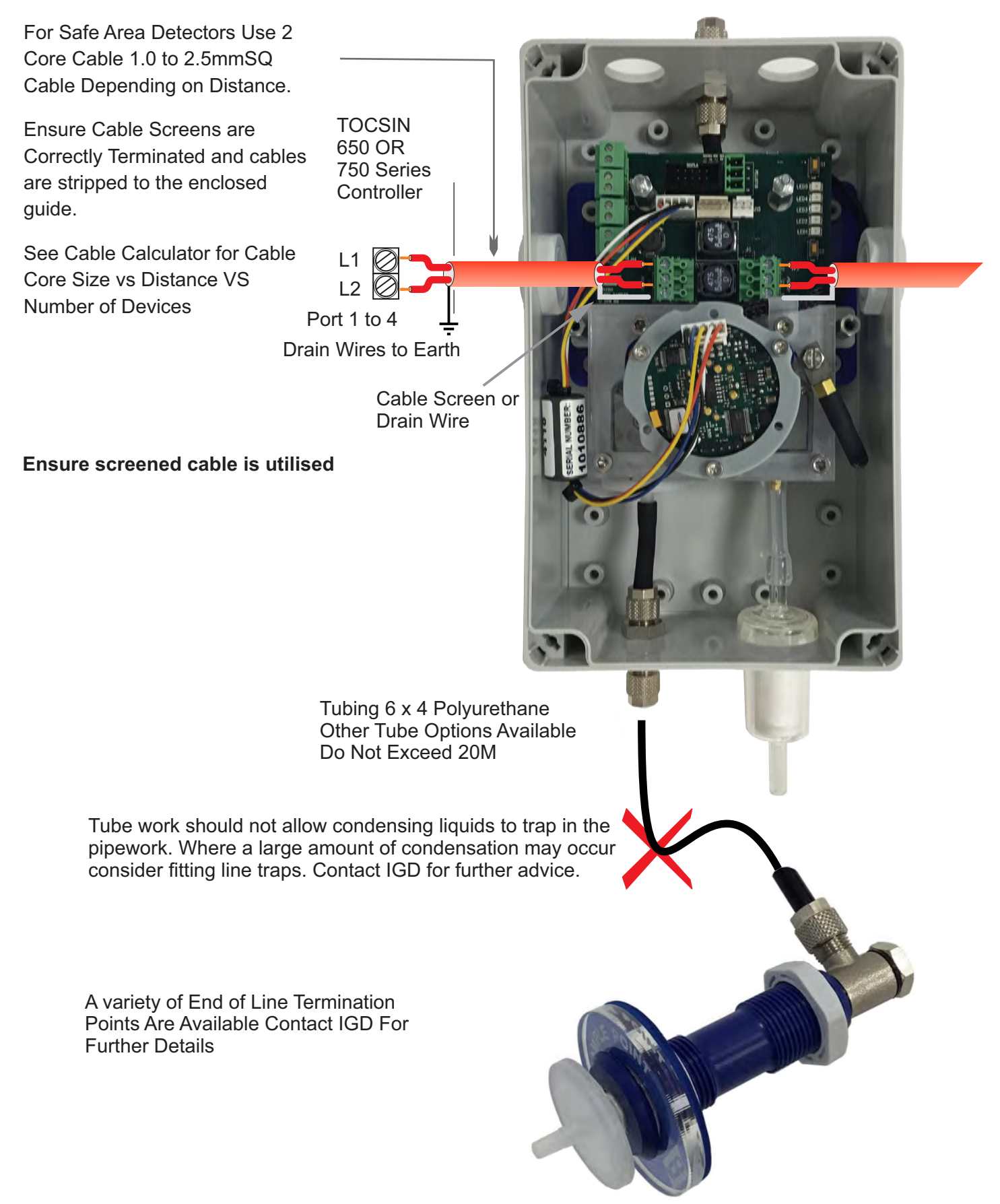

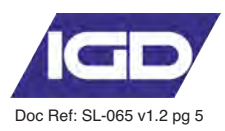

# TOCSIN 750 Sampler End of Line Filter Assembly Deployment

Tocsin 750 Series Addressable Sample Modules are designed to sample using 6mm OD x 4mm ID tubing from locations up to 20M distant from the module. IGD provide EOL (End Of Line) filter modules to prevent dirt and debris from being drawn into the system.

## Part Number TOC-750S-FIL

There are two methods to deploy the EOL assembly. Under ideal circumstances the assembly should be fitted as indicated in fig 1 at the very end of the sample tube. This provides best protection.

In some circumstances this option may not be possible, for example access to the filter may be limited or the nature of the environment may prohibit. In this case the filter can be fitted at a convenient position in the tube run as close to the end of the sample line as possible to protect as much of the tubing as possible. This is indicated in fig 2

Note that the stainless steel housing is designed to be mounted to a suitable surface. The cover then provides mechanical protection for the filter whilst still being able to view its condition. Note correct orientation of the filter.

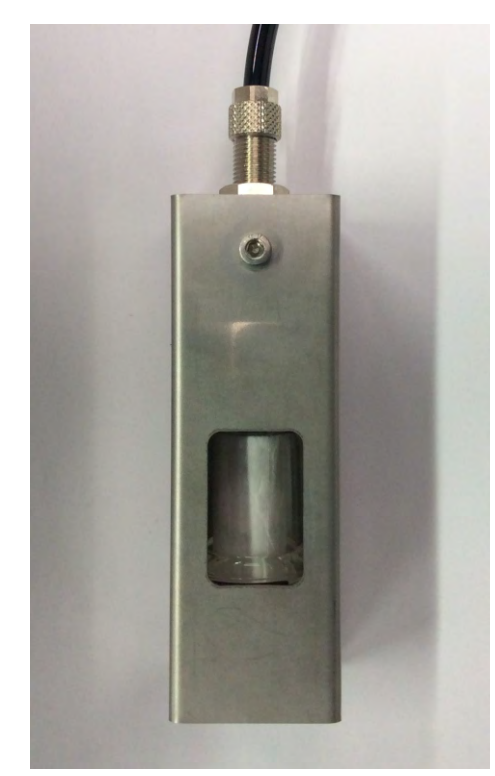

Note Correct Orientation of Filter. In this orientation dirt collects on the outside of the filter and will be visible through the cover window

Replacement Filter Part Number — TOC-750S-PCF

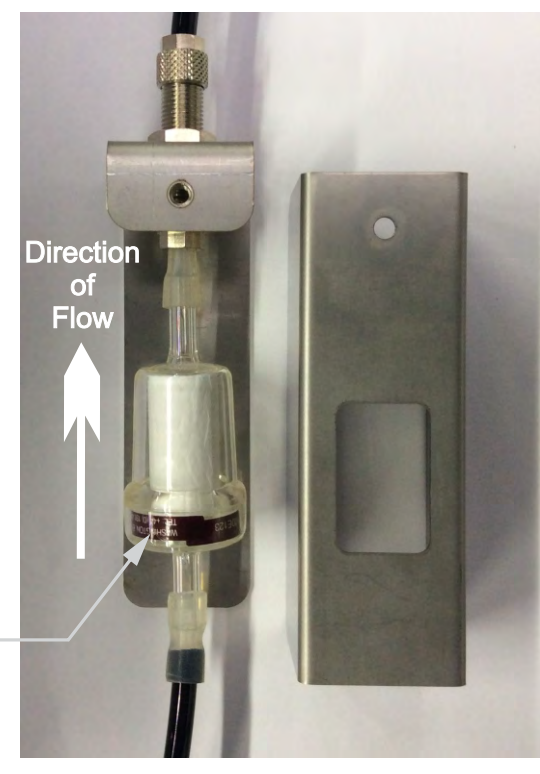

Fig 1. Filter Installed End of Sample Line Picture Shows Cover Fitted

Fig 2. Filter Installed 'into' The Sample Line Run. Note Picture Shown Cover Removed.

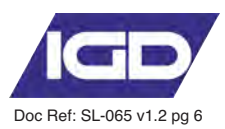

TOCSIN 750 Sampler End of Line Filter Assembly Deployment Part Number TOC-750S-PN1

This style EOL module is designed to terminate through composite walls or ceilings. The bulkhead will clamp up to 50mm to provide a thro' wall termination. The bulkhead can be fitted with an optional luer lock style disk filter. If this is a requirement contact IGD for advise for suitable filters to match the environmental condition.

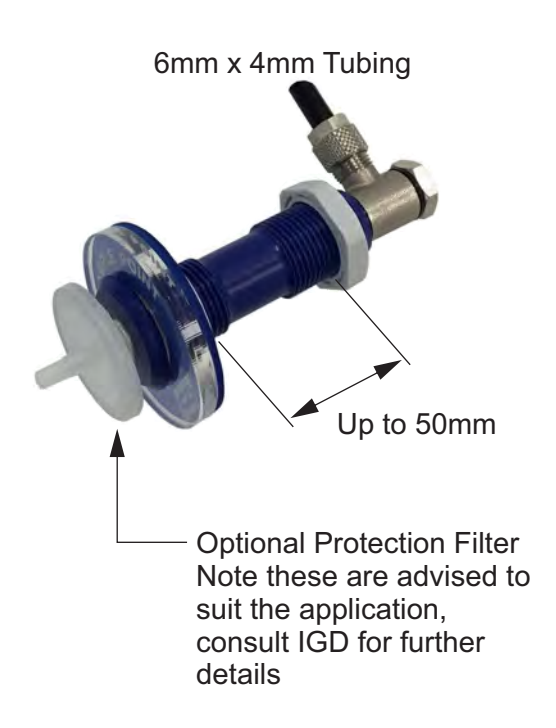

TOCSIN 750 Sampler End of Line Filter Assembly Deployment Part Number TOC-750S-PN3

Where termination is required through into cold stores or wet environments IGD advise use of this part number. The rigid tube assembly passes through the wall of the process at an angle. The diameter and angle are chosen to ensure condensed liquids cannot be drawn up into the sampler assembly. A cartridge filter is provided for further protection.

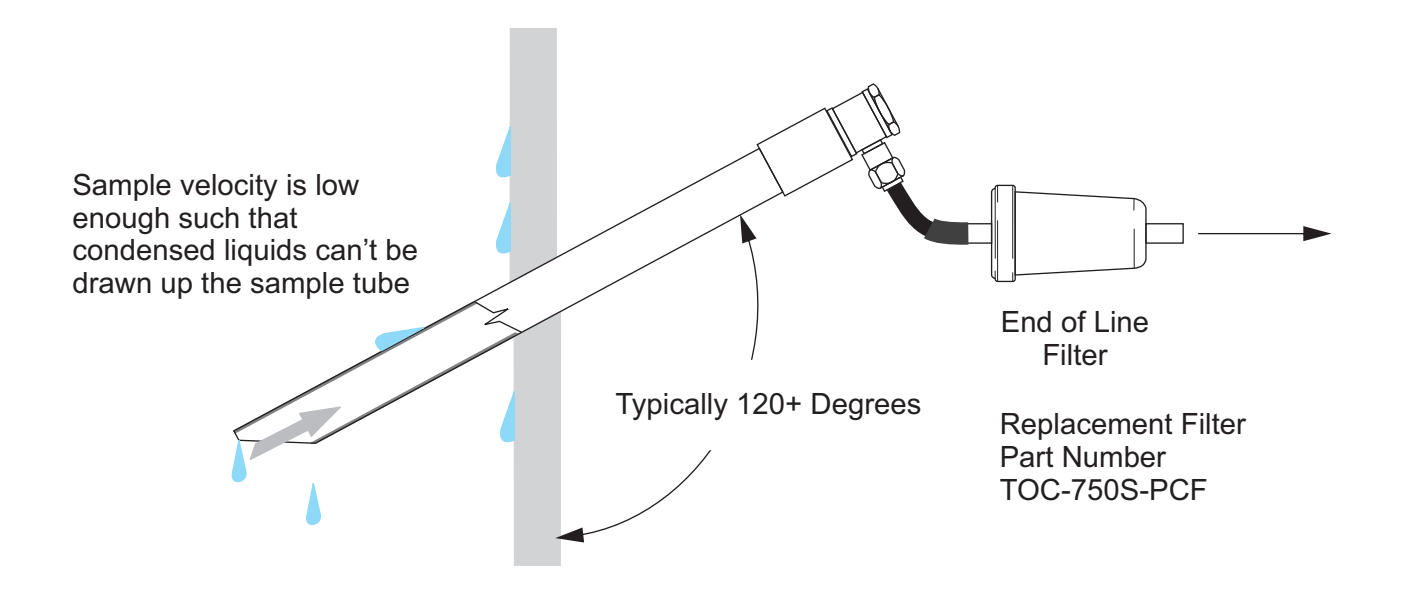

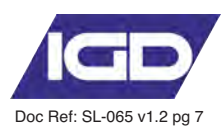

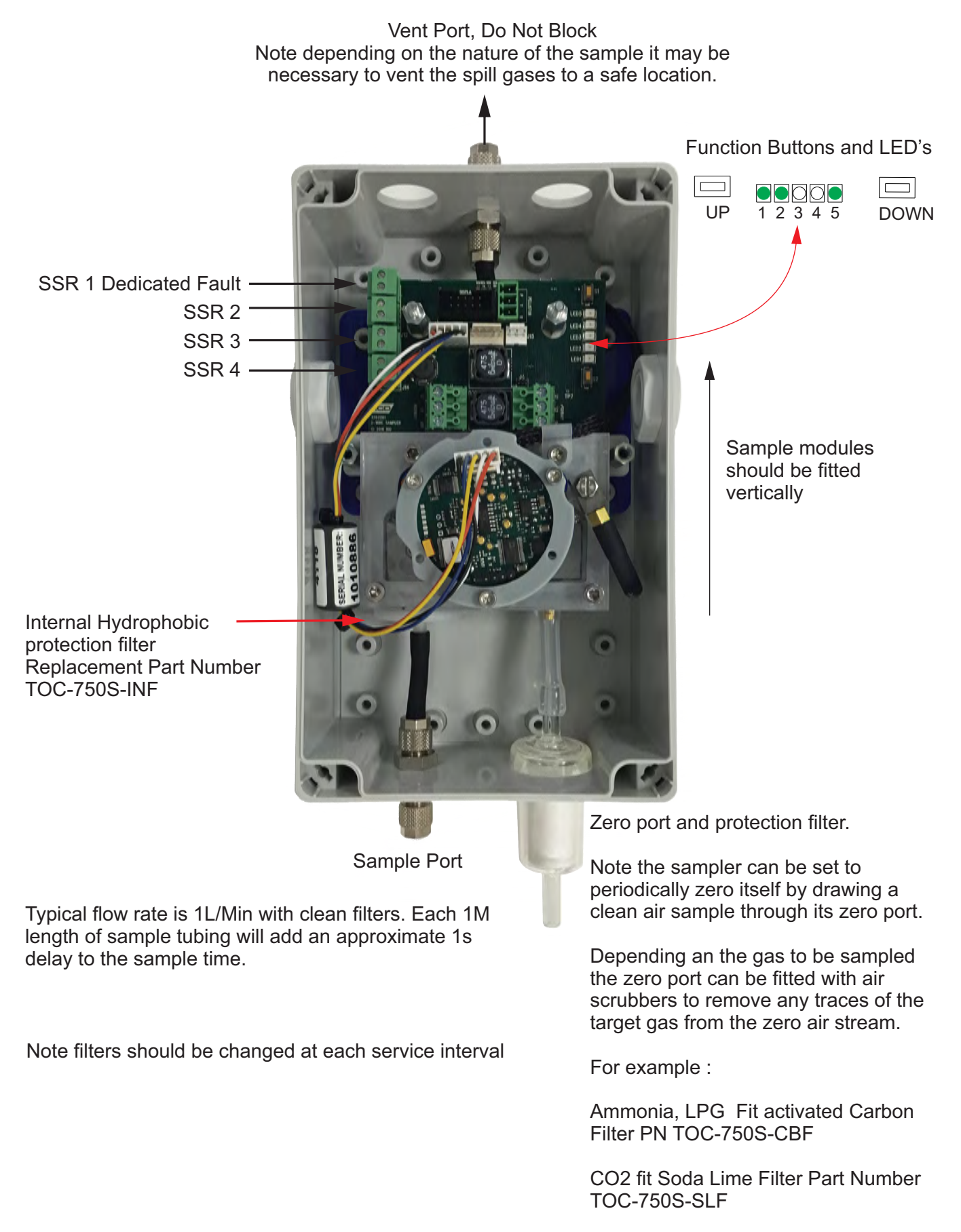

For Oxygen detectors that will auto calibrate through this port fit particulate filter TOC-750S-PCF (as picture)

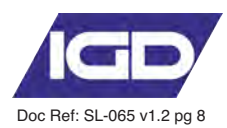

#### Addressing the Assembly Using the Function Buttons and LED's

The TOC-750 Module PCB is an Addressable Device and Comes Equipped With a Simple Interface to Allow the Base Address to be Set. To Set The Set Address,

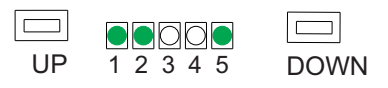

Press and hold the Down button for >2s

Release Button the Light Pattern Will Now Indicate the set Address as Shown in the Table Below.

With the Set Address Lit, the UP and DOWN buttons can now be used to alter the address if required

With the Required Address lit, Press and Hold the DOWN Button Until the LED's go out. Release the DOWN button and the new Base Address is Now Set.

Note That with the base address set the LED's revert to showing what options are active and which of those options are communicating, see previous section on 'Module Indications'.

| _1_ | 2 | 3 | 4 | 5 |    | _1 | 2 | 3 | 4 | 5 |    |
|-----|---|---|---|---|----|----|---|---|---|---|----|
|     |   |   |   |   | 00 |    |   |   |   | ☀ | 16 |
| ☀   |   |   |   |   | 01 | ☀  |   |   |   | ☀ | 17 |
|     | ☀ |   |   |   | 02 |    | ☀ |   |   | ☀ | 18 |
| ☀   | ☀ |   |   |   | 03 | ☀  | ☀ |   |   | ☀ | 19 |
|     |   | ☀ |   |   | 04 |    |   | ☀ |   | ☀ | 20 |
| ☀   |   | ☀ |   |   | 05 | ☀  |   | ☀ |   | ☀ | 21 |
|     | ☀ | ☀ |   |   | 06 |    | ☀ | ☀ |   | ☀ | 22 |
| ☀   | ☀ | 棠 |   |   | 07 | ☀  | ☀ | ☀ |   | ☀ | 23 |
|     |   |   | ☀ |   | 08 |    |   |   | ☀ | ☀ | 24 |
| 棠   |   |   | ☀ |   | 09 | ☀  |   |   | ☀ | ☀ | 25 |
|     | 棠 |   | ☀ |   | 10 |    | 棠 |   | ☀ | ☀ | 26 |
| ☀   | 棠 |   | 棠 |   | 11 | ☀  | ☀ |   | ☀ | ☀ | 27 |
|     |   | ☀ | ☀ |   | 12 |    |   | ☀ | ☀ | ☀ | 28 |
| ☀   |   | ☀ | ☀ |   | 13 | ☀  |   | ☀ | ☀ | ☀ | 29 |
|     | ☀ | ☀ | ☀ |   | 14 |    | ☀ | ☀ | ☀ | ☀ | 30 |
| ☀   | ☀ | ☀ | 棠 |   | 15 | ☀  | ☀ | ☀ | ☀ | ☀ | 31 |

Note when editing if an Annunciator Display is fitted the base address display will also update

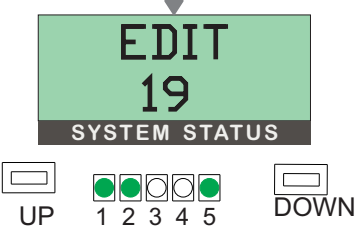

Setting the base address using the button interface sets the address for all other active options on the module as follows:

For a Base Address Set of 01:

Pellistor Input = Base Address = 01

02 = IR/PID/Toxic or Oxygen Sensor 03 = T102 Port 2

05 = E-Stop 06 = Key Switch 101 = SSR 2 102 = Display Sounder 103 = SSR 3 104 = SSR 4

Anything turned off is ignored. Addresses are allocated in the sequence shown above.

# NOTE: WHEN SETTING ADDRESSES YOU CANNOT HAVE TWO DEVICE ADDRESSES SET THE SAME ON THE SAME ADDRESSABLE HIGHWAY or DEVICE.

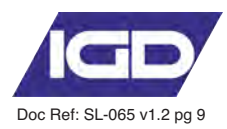

#### Setup and Service Using IGD Android Apps

NOTE:

errors.

IGD provide a range of Android based Apps for use with suitable tablets and mobile phones. For control panels these connect directly using bluetooth. For addressable devices it is necessary to make a direct USB cable connection using IGD's interface cable as indicated below. Apps can be downloaded from the App store.

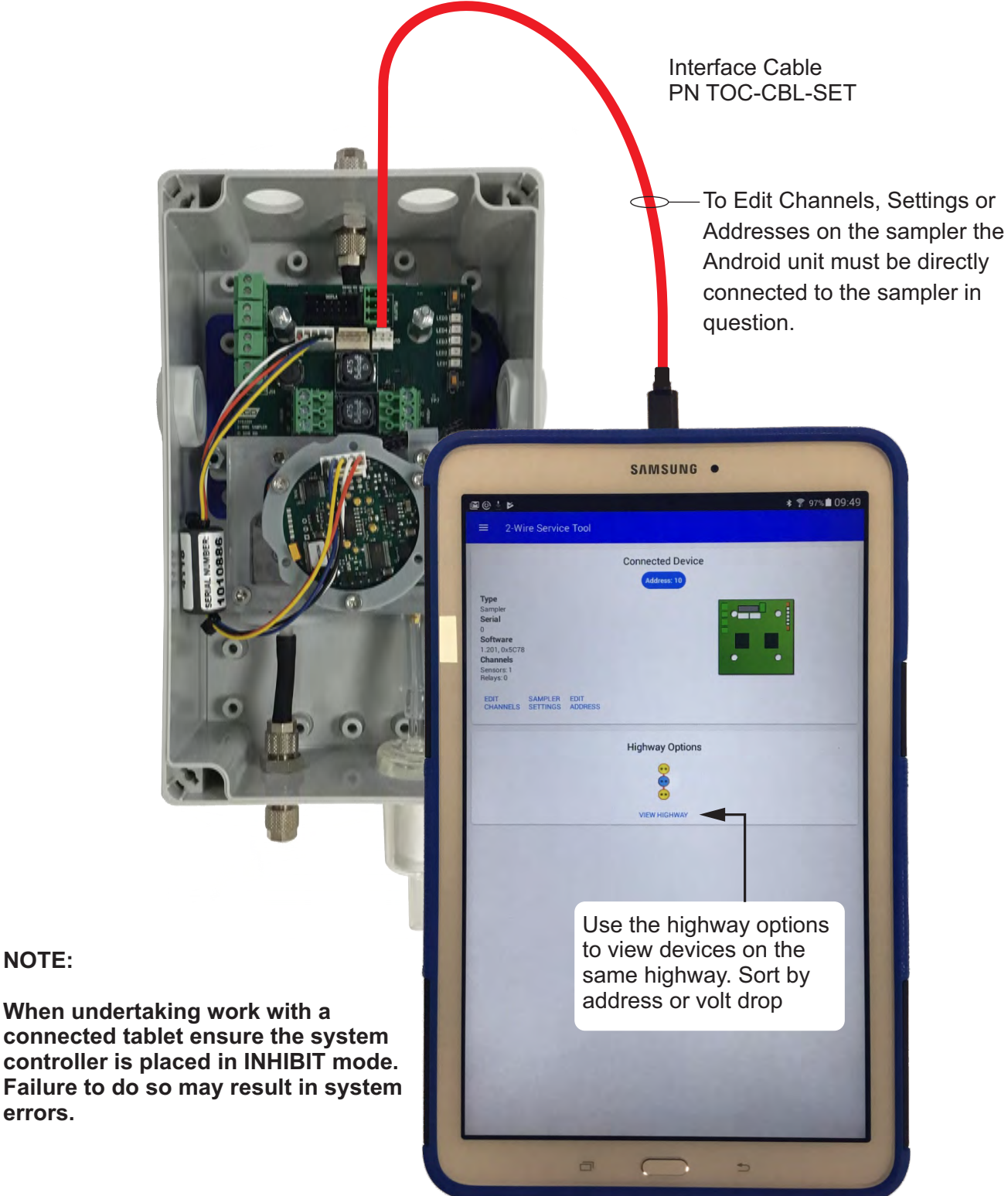

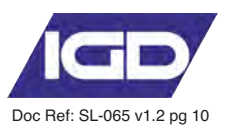

#### Setup Channels Option

This menu selection gives access to pump settings as follows:

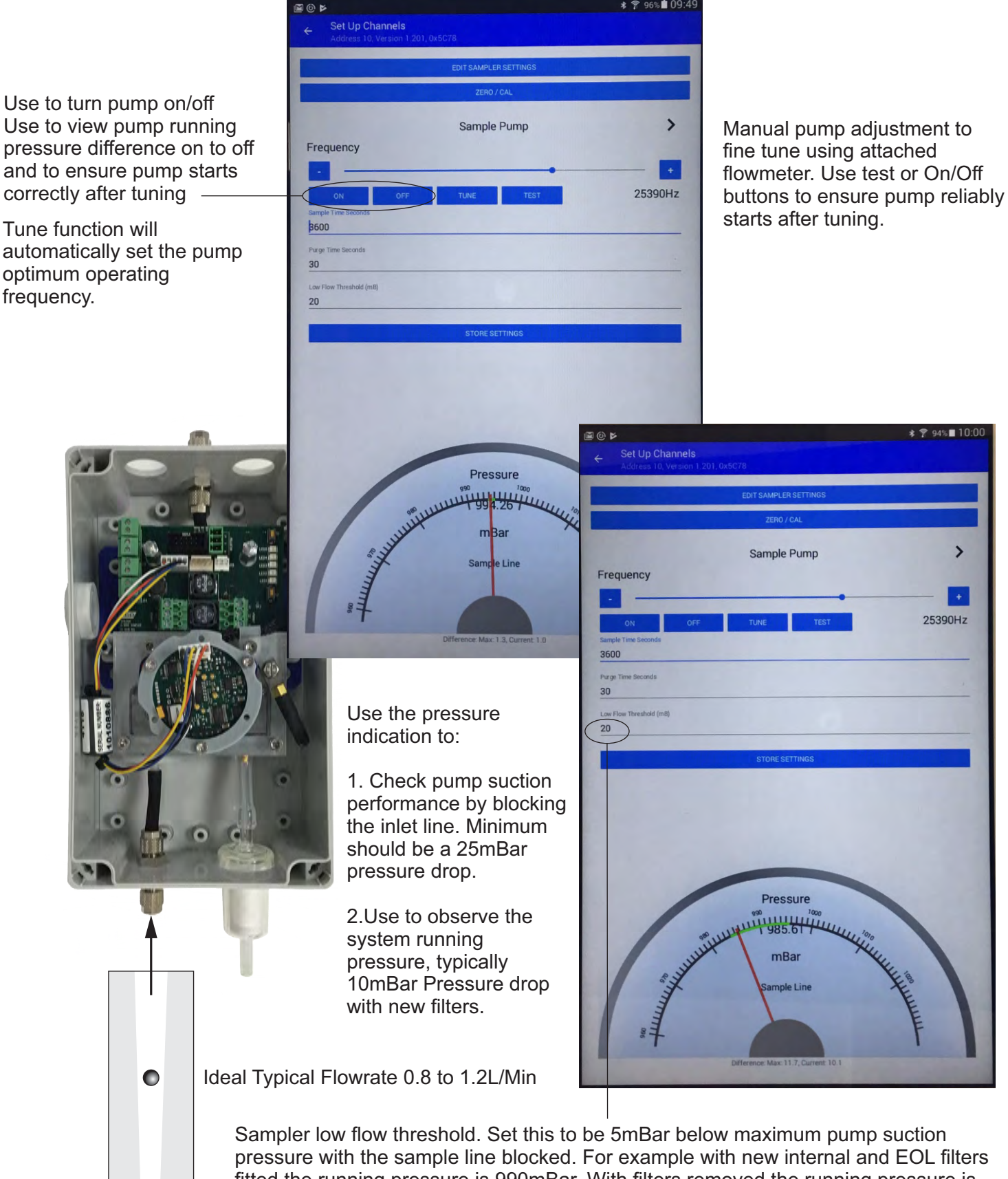

pressure with the sample line blocked. For example with new internal and EOL filters fitted the running pressure is 990mBar. With filters removed the running pressure is 1002 mBar. So the filters and sample line impose a 12mBar pressure drop. The maximum pump suction performance with the line blocked is 967mBar indicating a 25mBar max suction pressure. In this case set the low flow threshold to 20mBar.

![](_page_10_Picture_0.jpeg)

#### Setup Auto Zero/Calibration and Purge Settings

Sample time is the period in seconds that the system runs for before either:

Running an auto zero 1

Running an auto calibration (Oxygen samplers)<sup>2</sup>

Turning pump off for 10s for the system to check ambient pressure \*\*

![](_page_10_Picture_6.jpeg)

![](_page_11_Picture_0.jpeg)

#### Zero and Calibration

The following diagram shows the preferred method to introduce zero and calibration gases to the sampler.

The sampler must not be over or under pressurised during the zero or calibration process.

With this arrangement set the flow rate from the gas cylinder such that the flowmeter shows 0.5L/Min of gas flow spilling off.

This arrangement allows the sampler to take its required flow rate at close to atmospheric conditions allowing excess gas to spill off.

Always zero first and then calibrate.

Calibration Gas

Zero Gas

![](_page_11_Picture_7.jpeg)

With the Android device connected to the sampler comm port as previously indicated select the Zero/Cal option

0

![](_page_11_Figure_9.jpeg)

![](_page_12_Picture_0.jpeg)

## Zero and Calibration

![](_page_12_Picture_2.jpeg)